# 

### Nuance<sup>®</sup> PowerShare<sup>™</sup> Network Online Sharing of Your Medical Images

Providing you and your doctors with secure and

convenient access to your medical images and documents.

Just register with the link you receive in your e-mail, and begin to upload your images to PoweShare.

### It's simple

We're all about simplifying your life—whether you're managing chronic conditions or one brief health concern.

Our easy-to-use medical imaging solution gives you secure access to view and share your diagnostic imaging, eliminating the frustration caused by having your health information on CDs. As a patient at Inova, we provide you a free and secure online option for sharing your medical images with us.

#### we give you:

- an ability to share images with your doctor prior to your appointment
- freedom from having to keep up with CDs or film
- medical images that are safe from harm and unauthorized access
- 45 days of storage and access in Inova's account. However, once you copy your images into your personal PowerShare account your images will be available indefinitely.

This is cloud-based image sharing; this is the Nuance PowerShare Network.

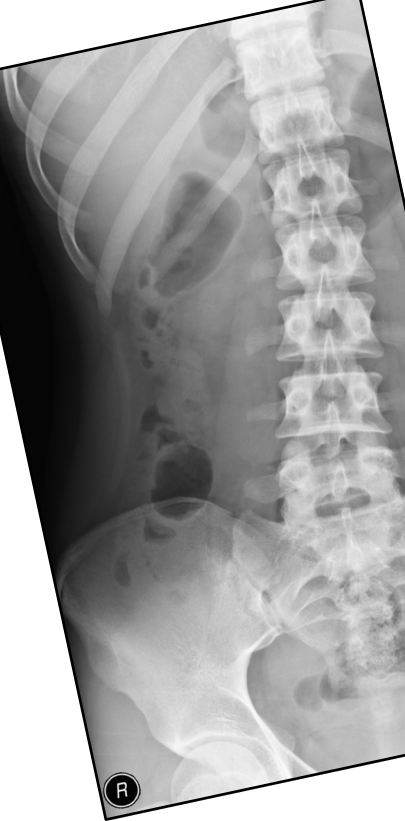

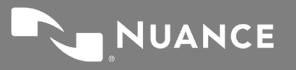

# 

## **Nuance<sup>®</sup> PowerShare<sup>™</sup> Network**

Take charge of your own healthcare

Providing you and your doctors with secure and convenient access to your medical images and documents.

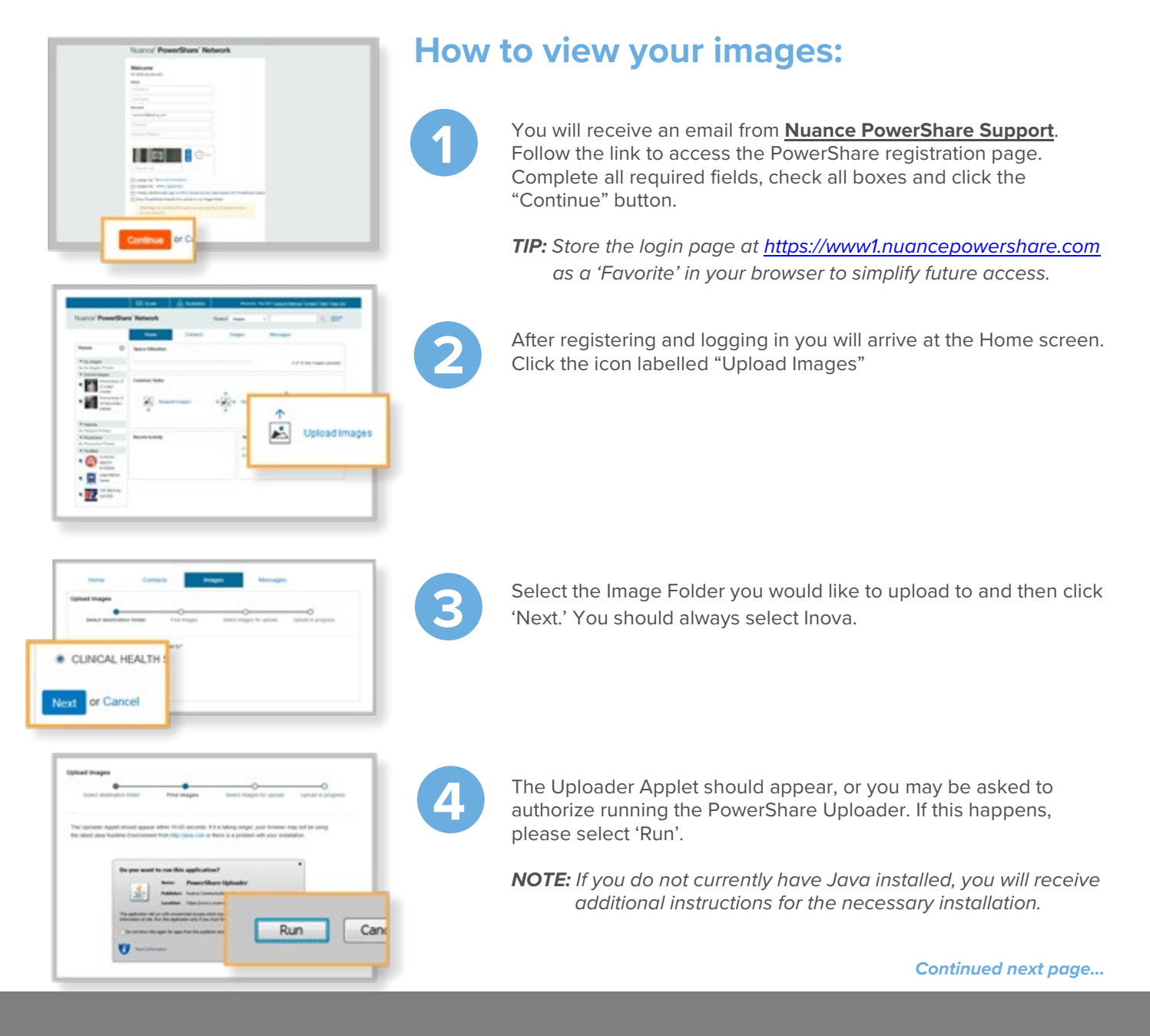

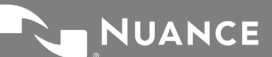

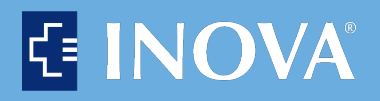

## **Nuance<sup>®</sup> PowerShare<sup>™</sup> Network**

#### Take charge of your own healthcare

Providing you and your doctors with secure and convenient access to your medical images and documents.

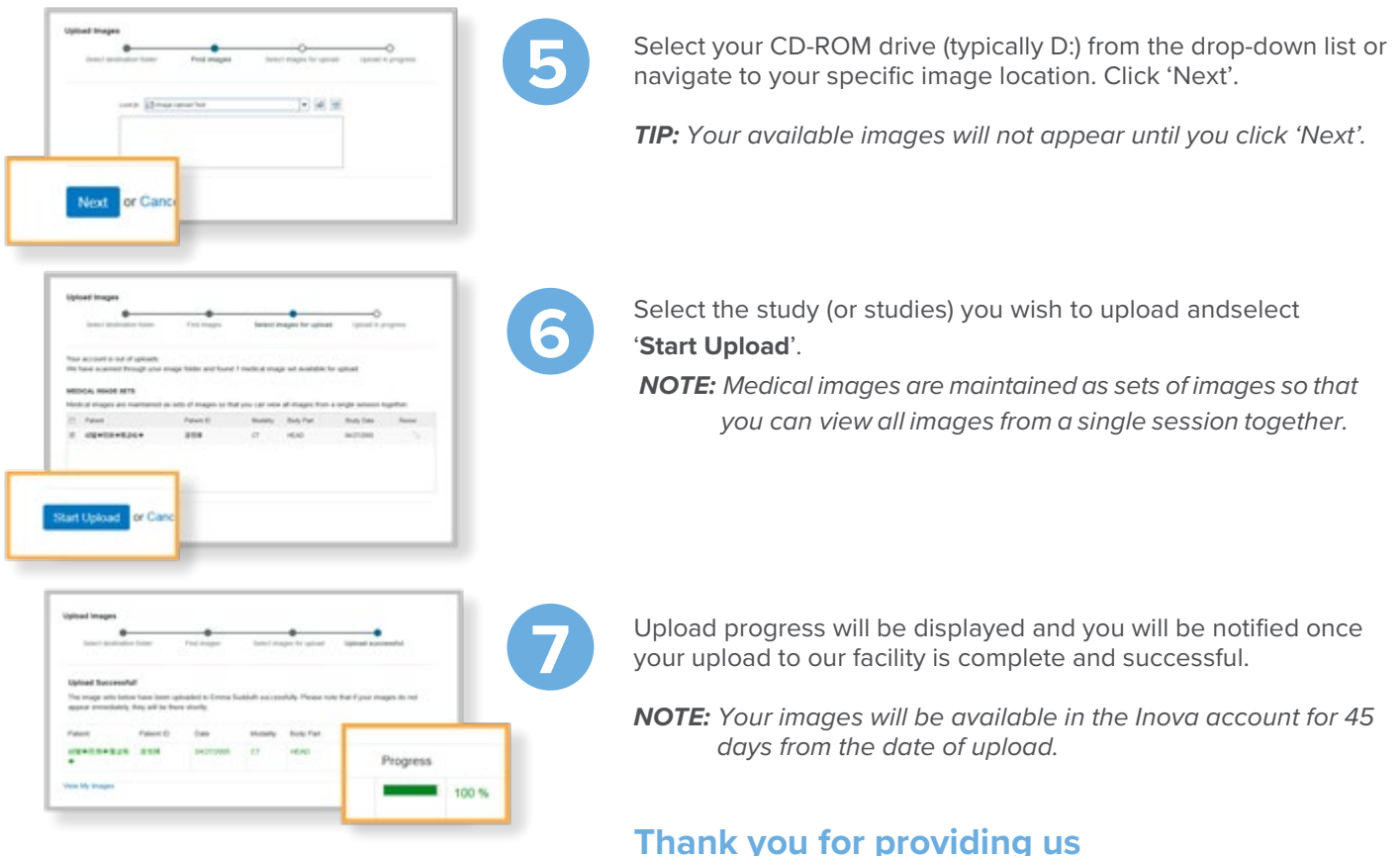

online access to your medical images.

How to view your images (continued)

### Questions? Call 1.866.809.4746

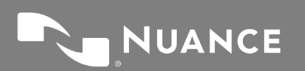